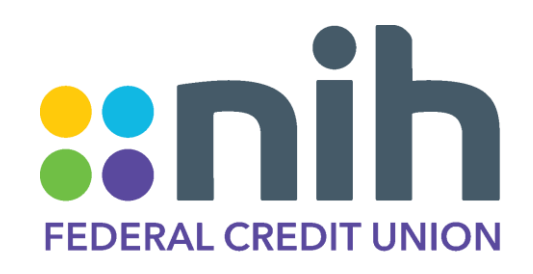

## Mobile Deposit

Let's take a tour!

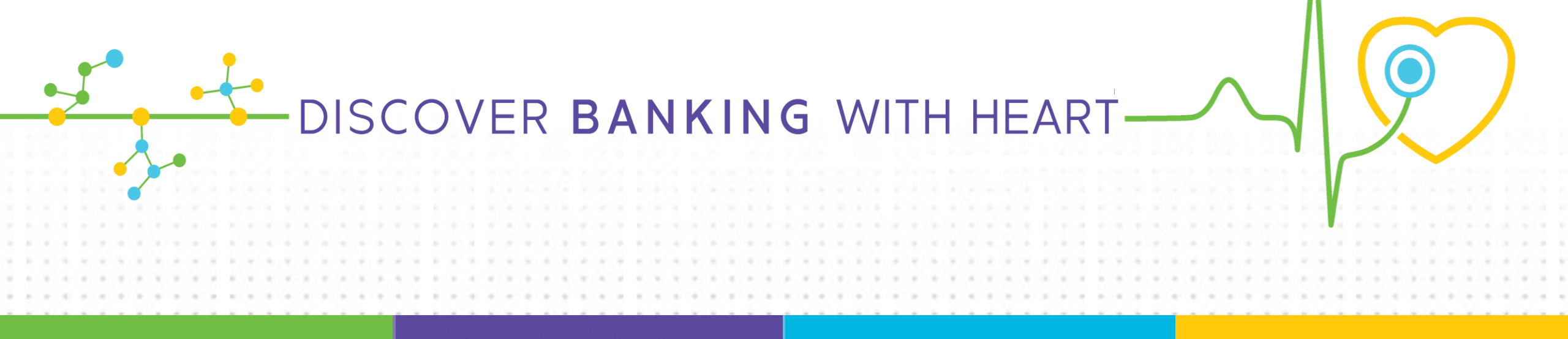

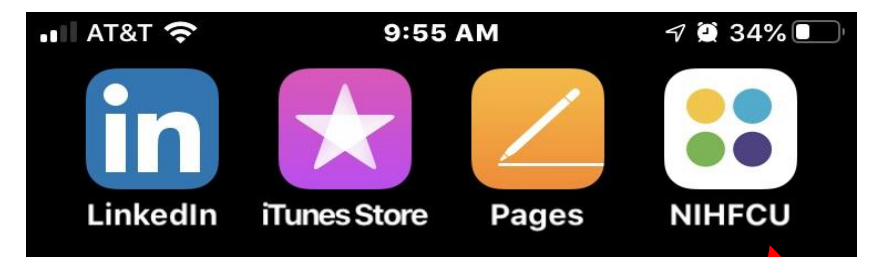

Depositing checks into your NIHFCU account is secure, and incredibly fast and easy!

Simply, follow these quick steps to enjoy this convenient mobile banking feature.

First, download our iPhone or Android app and then open it on your mobile device.

 $\bullet \bullet \bullet \bullet \bullet \bullet$ 

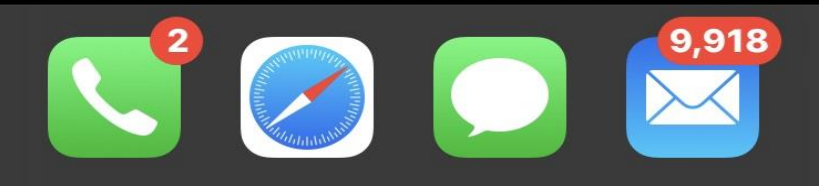

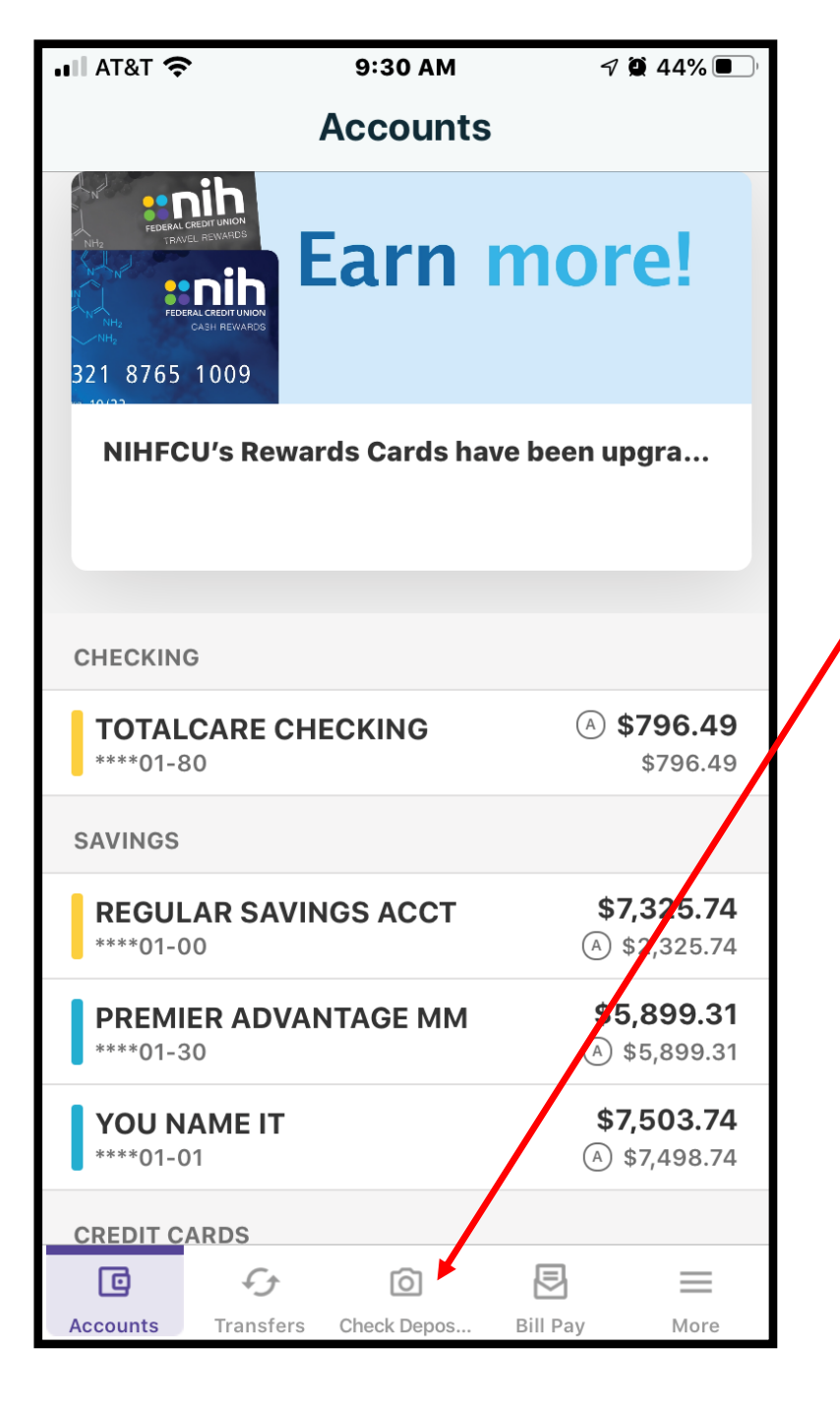

## Next, from the Account screen, choose the "check deposit" widget.

- When you click the check deposit widget, you will receive some important endorsement information.
- Please read it carefully and then click "done" at the top right of the screen.

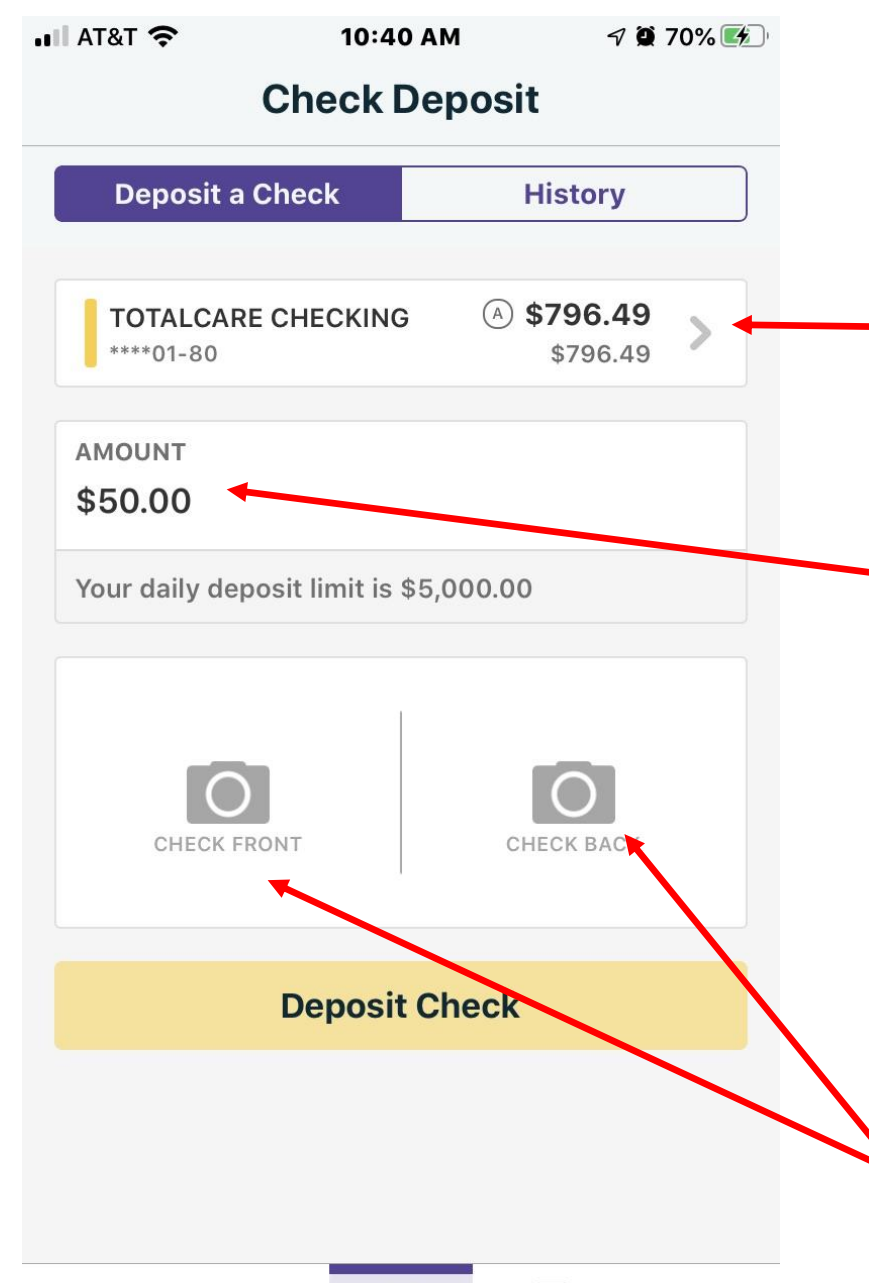

同

**Bill Pay** 

Check Depos

 $\equiv$ 

More

Accounts

5

Transfers

Next, select the NIHFCU account in which you wish to deposit your check.

## Then, enter the amount of the check

• In this example, the member has a \$50 check to deposit into a TotalCare checking account.

Then select "Check Front" and then "Check Back" to snap photos of your check.

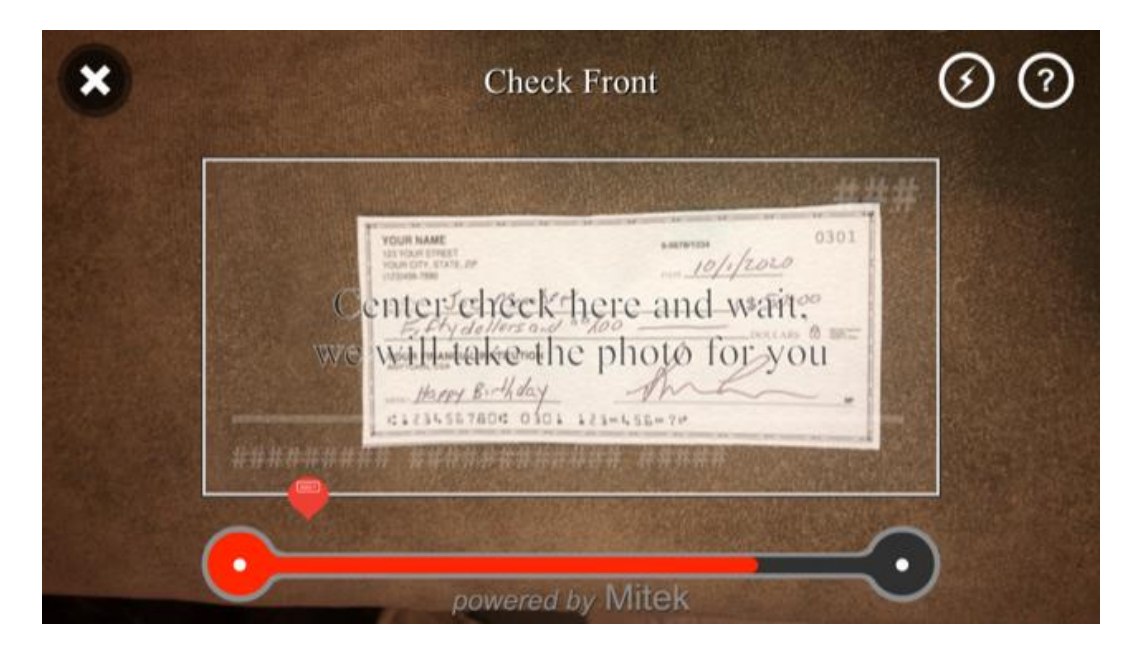

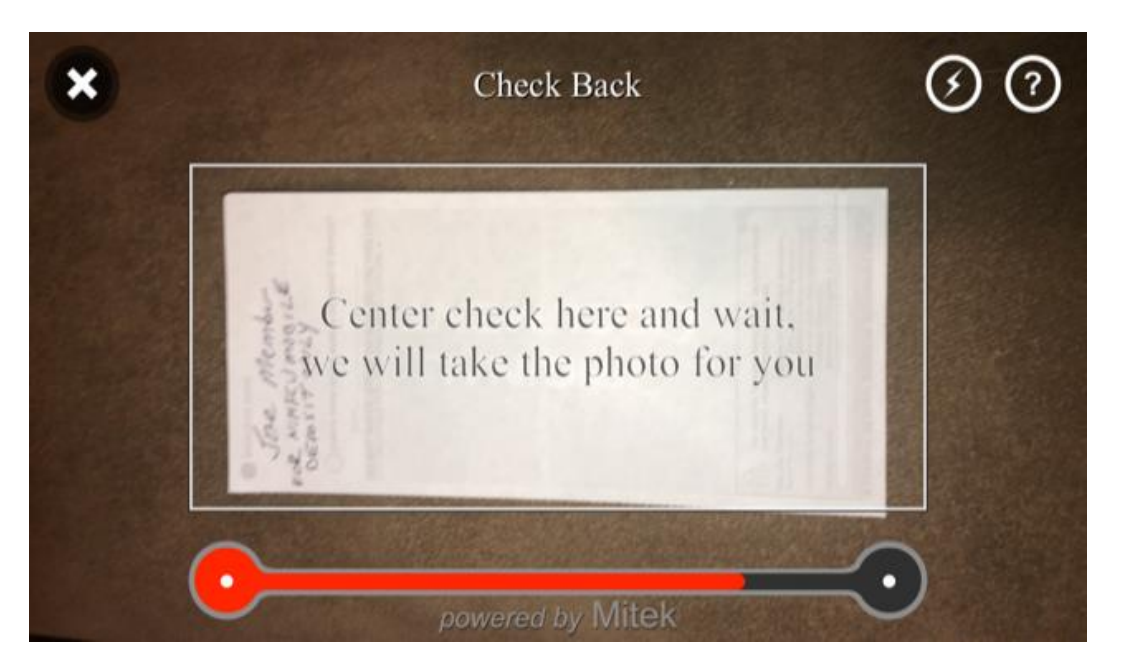

Place your check on a solid dark surface and follow the prompts to snap the front of the check.

Repeat to snap a phot of the back of the check.

• Make sure the check is endorsed and also includes the following:

## For NIHFCU Mobile Deposit Only

Checks will not be processed without these two required endorsement steps.

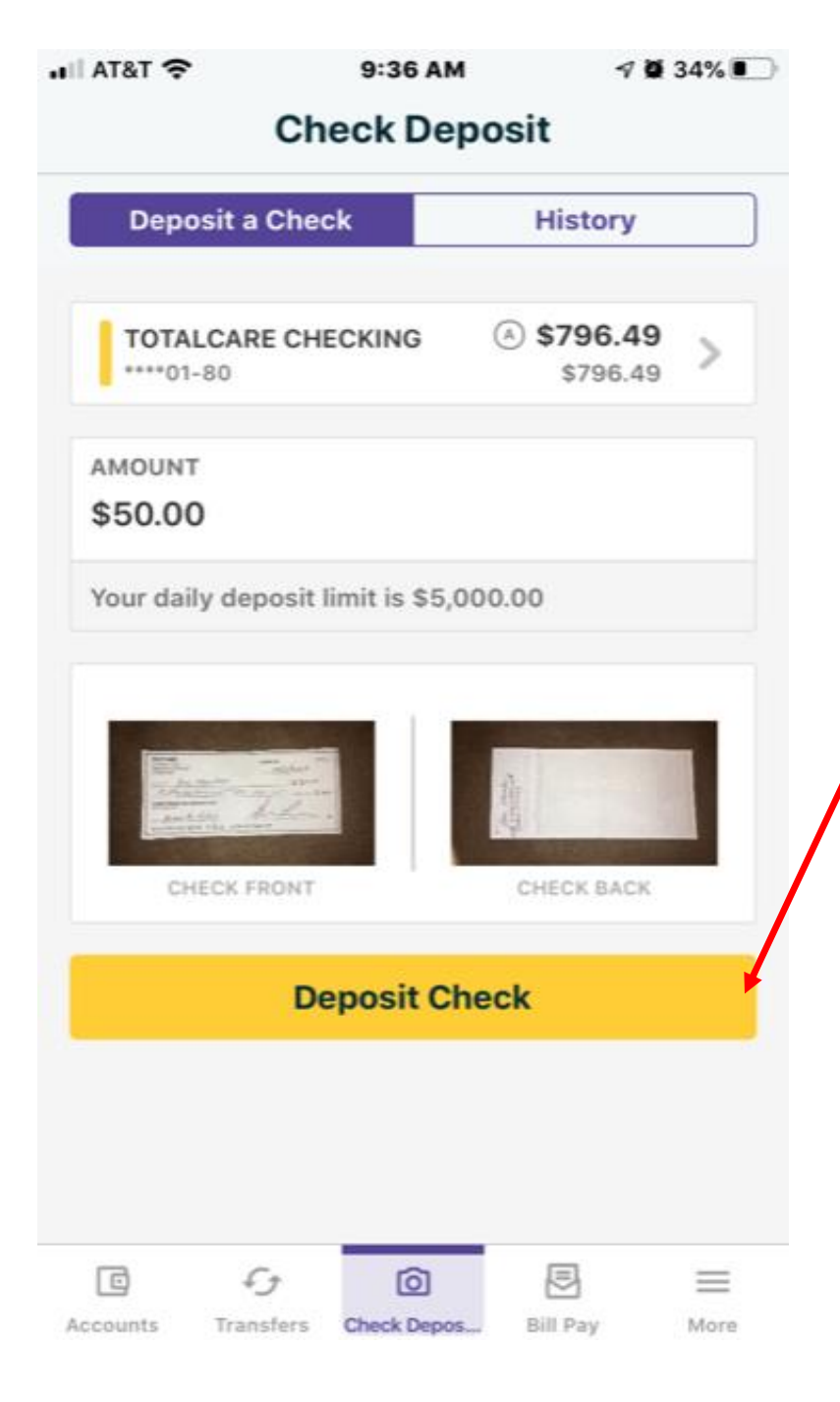

Once the photos are captured, they will show up here.

After confirming that all information is correct, select "Deposit Check."

You will need to do these steps for each check you wish to deposit.

Note: Do not destroy the checks. Hold on to them until you have received confirmation that the checks cleared and funds are in the depositing account. This concludes your "Mobile Deposit" tour.

For additional support, please stop by an NIHFCU branch or call us at 800.877.6440.

Thank you!